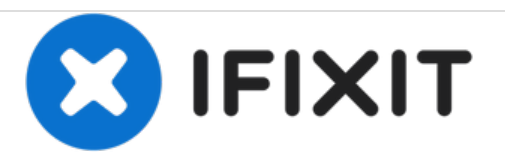

# Comment réinitialiser / restaurer une tablette Windows

Comment réinitialiser / restaurer une tablette Windows

Rédigé par: ZFix

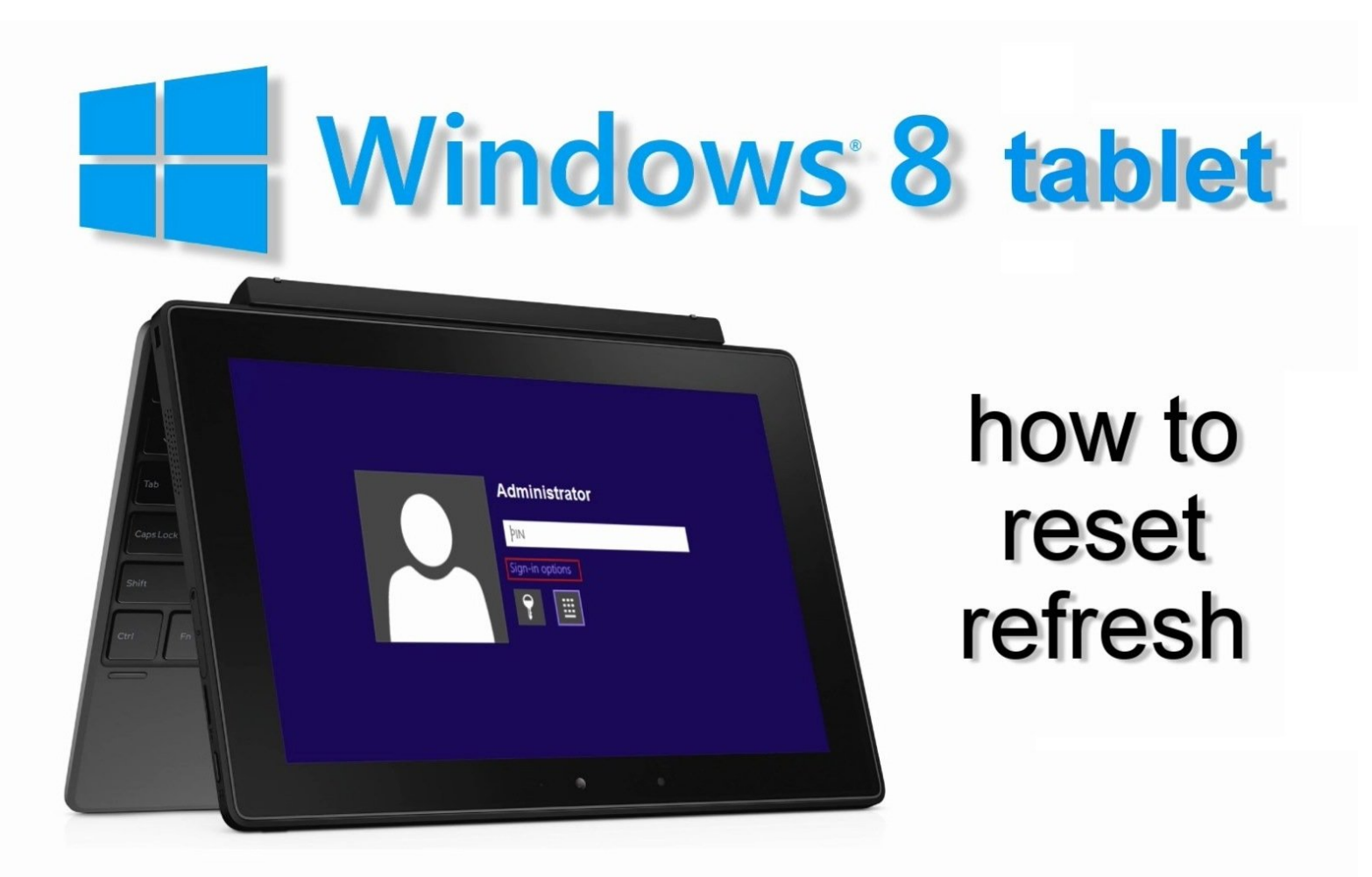

# INTRODUCTION

Si vous avez oublié votre mot de passe, code PIN ou si vous voulez effacer ou restaurer votre tablette, vous pouvez effectuer une réinitialisation depuis le menu de dépannage.

Attention ! Une réinitialisation efface toutes les données et remet la tablette en configuration d'usine !

<u>Vidéo</u>

#### Étape 1 — Comment réinitialiser / restaurer une tablette Windows

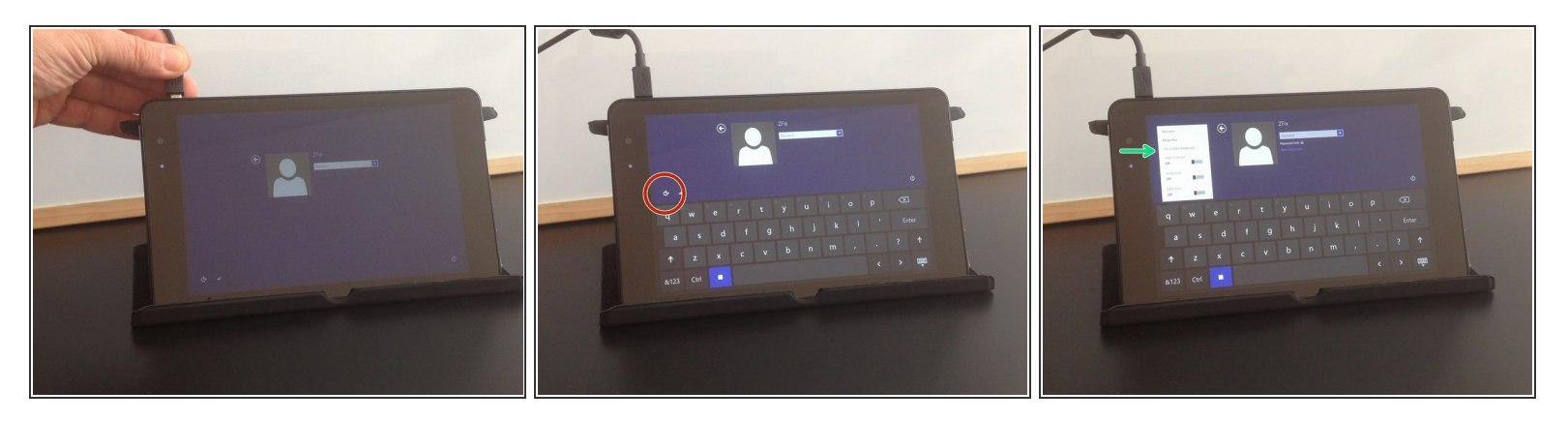

- Connectez le chargeur.
- Sélectionnez "Options d'ergonomie".
- Ouvrez le "Clavier visuel".

#### Étape 2

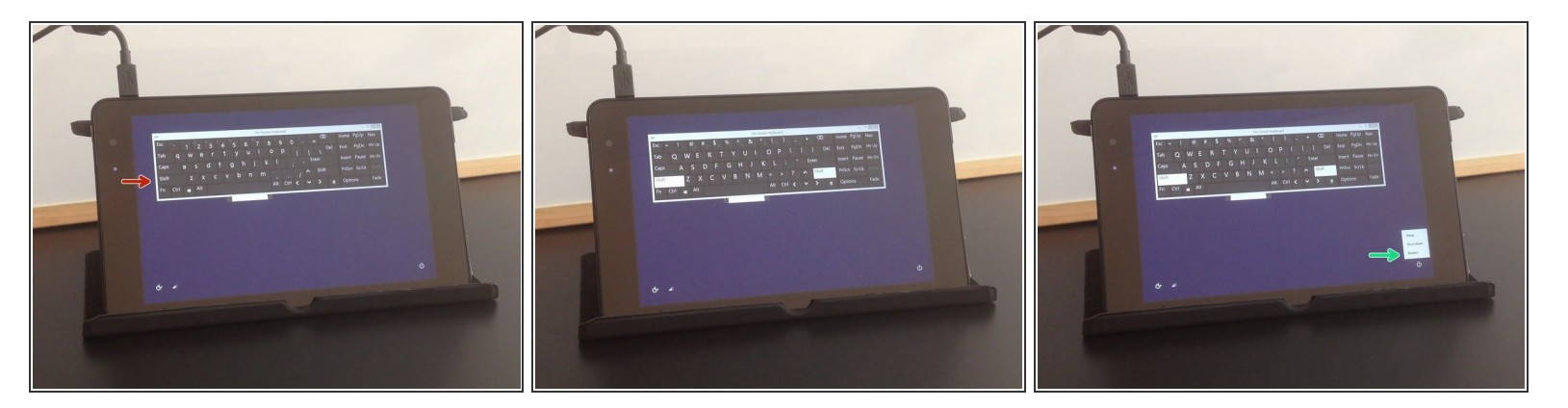

- Appuyez sur la touche "Shift" ou "Maj".
- Redémarrez la tablette.
- La tablette redémarrera en mode de résolution de problèmes.

## Étape 3

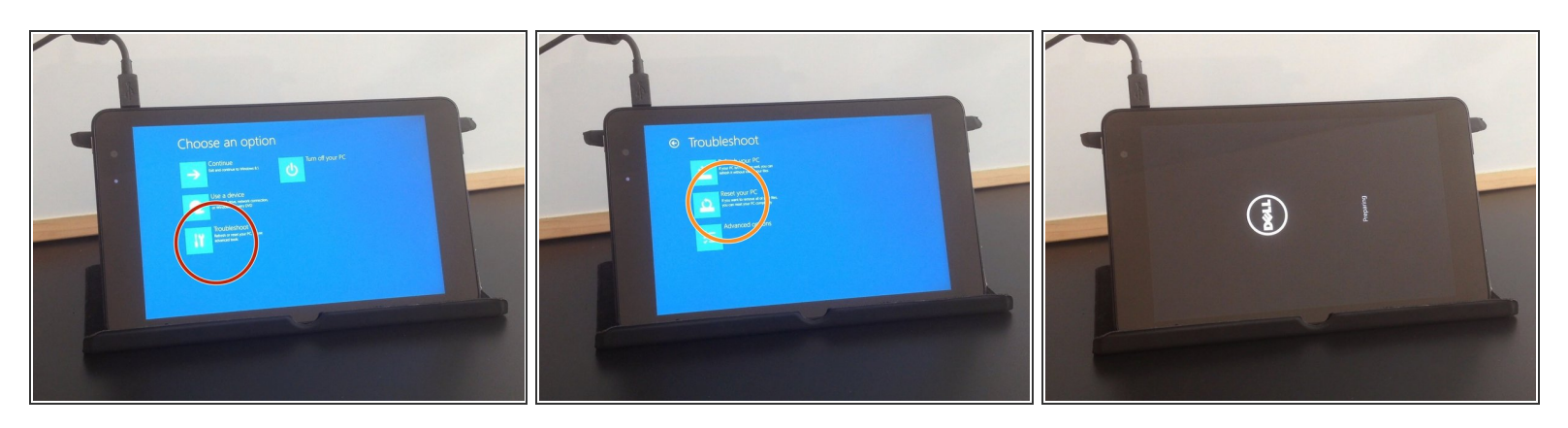

- Sélectionnez :
  - Résolution de problèmes
  - Réinitialiser le PC

# Étape 4

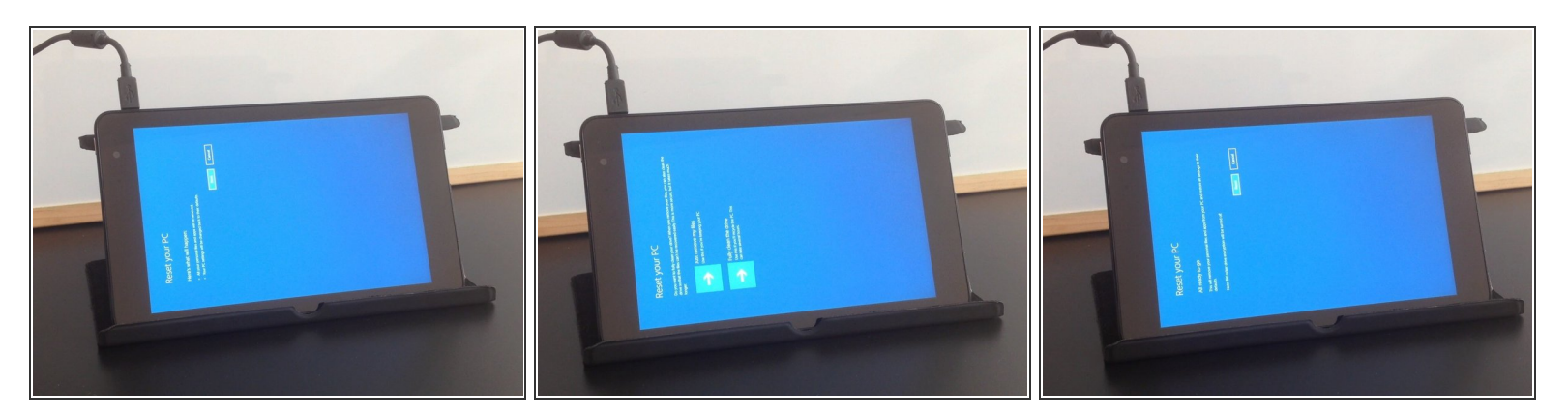

• Suivez les instructions à l'écran pour réinitialiser la tablette.

### Étape 5

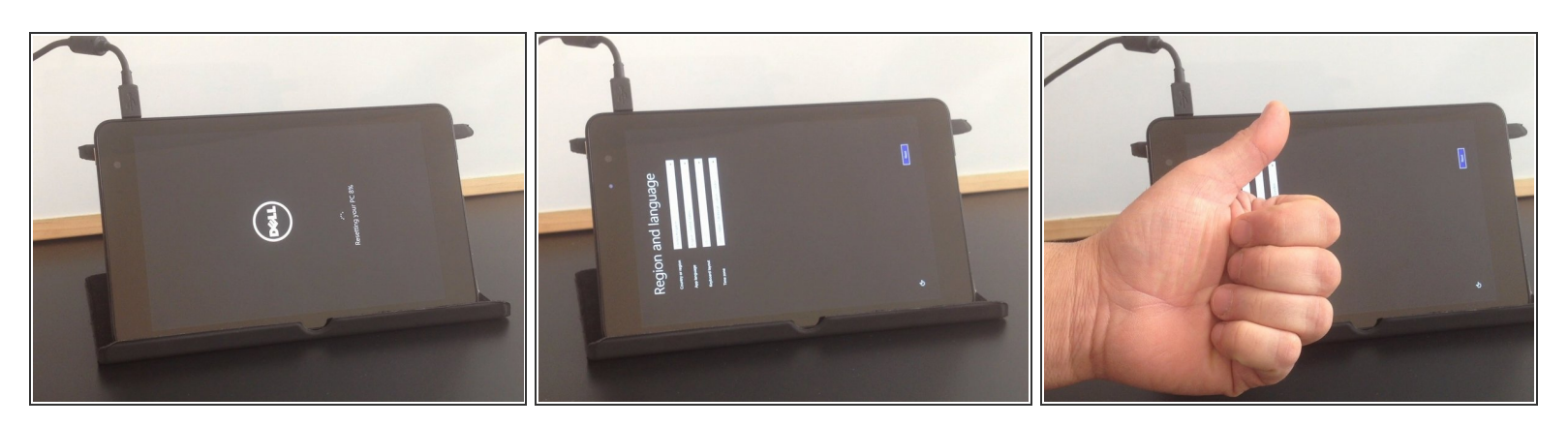

- Cette opération réinitialisera et redémarrera la tablette en configuration d'usine.
- Avez-vous réussi ?

Pour réassembler votre appareil, veuillez suivre les étapes dans l'ordre inverse.